## MENDAFTARKAN ATLET DI KEJUARAAN :

- 1. Klik register lalu Signin
- 2. Login mengunakan Email saat mendaftarkan TIM

| Event Taekwo<br>Indonesia | ndo |
|---------------------------|-----|
| Please login first        |     |
| andreasdks17@gmail.com    |     |
| •••••                     | 0   |
| MASUK                     |     |
| Kembali ke halaman utam   |     |
| Lupa password ?           |     |

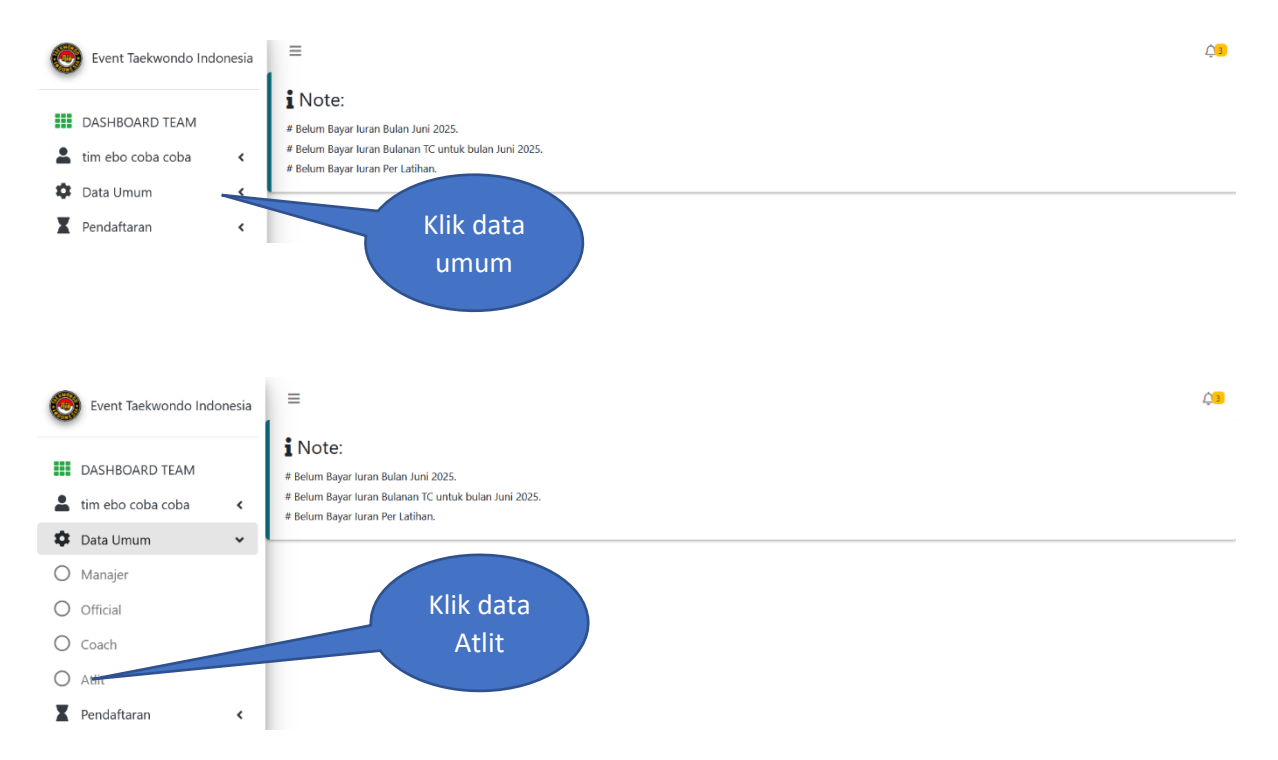

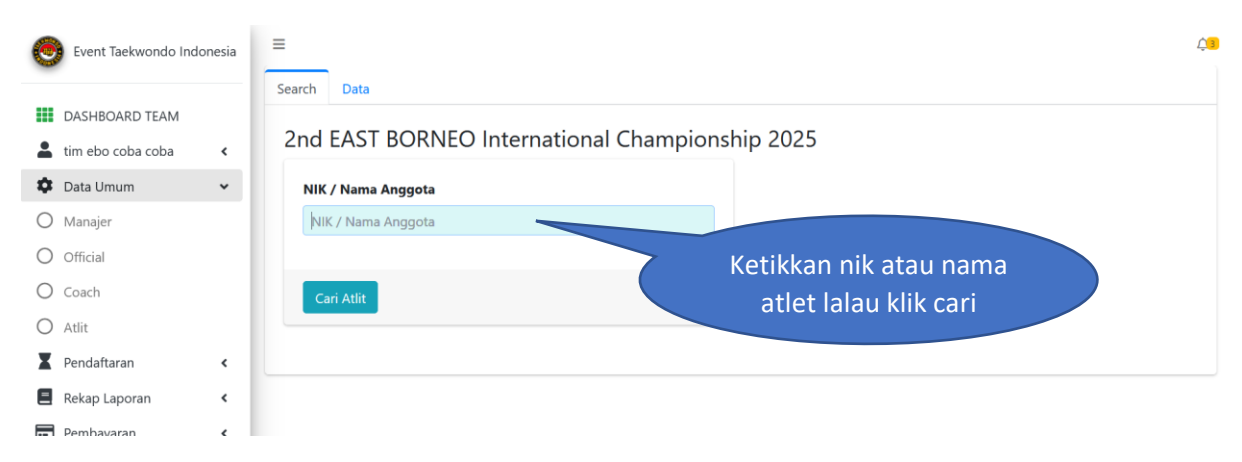

- 3. Cari nama atlet sesuai atlet dari dojang Sbm
- 4. Setelah ketemu klik daftarkan

| C  | Event Taekwondo Indo                | nesia | =             |             |                  |              |            |       |                     | Ç         |
|----|-------------------------------------|-------|---------------|-------------|------------------|--------------|------------|-------|---------------------|-----------|
|    | DASHBOARD TEAM<br>tim ebo coba coba | ¢     | Search<br>2nd | EAST BO     | RNEO Internat    | ional Cham   | npionship  | 2025  |                     |           |
| \$ | Data Umum                           | ~     | NIK           | / Nama Angg | ota              |              |            |       |                     |           |
| 0  | Manajer                             |       | ror           | naldo       |                  |              |            |       |                     |           |
| 0  | Official                            | - 1   |               |             |                  |              |            |       |                     |           |
| 0  | Coach                               | - 1   | Ca            | ri Atlit    |                  |              |            |       |                     |           |
| 0  | Atlit                               | - 1   |               |             |                  |              |            |       |                     |           |
| X  | Pendaftaran                         | ĸ     |               |             |                  |              | Tanggal    |       | Klik daftarkan      |           |
| Ξ  | Rekap Laporan                       | <     | No.           | Nama        | NIK              | Telpon       | lahir      | Alam  |                     | Proses    |
|    | Pembayaran                          | <     | 1             | Alfaiz rafa | 3516152302150001 | 082241161375 | 0000-00-00 | null, | Taekwondo Indonesia | ď         |
| Ŧ  | Kejuaraan                           | ٢.    |               | ronaldo     |                  |              |            | 15545 | Dojang hyenastc     | Daftarkan |
| -  |                                     |       |               |             |                  |              |            |       |                     |           |

## SELAMAT ANDA TELAH BERHASIL MENDAFTARKAN ATLET DI KEJUARAAN

UNTUK PROSES SELANJUTNYA DAFTARKAN ATLET DI KELAS KEJUARAAN

BISA DILIHAT DI TUTORIAL SELANJUTNYA. TERIMAKASIH

Catatan :

Untuk bisa melihat atlet yang sudah didaftarkan klik DATA pada sebelah SEARCH

| Event Taekwondo Ind  | lonesia | =      |                  |                  |            |               |               |        |          |         |              |
|----------------------|---------|--------|------------------|------------------|------------|---------------|---------------|--------|----------|---------|--------------|
| DASHBOARD TEAM       | <       | Search | EAST BORN        |                  |            | pionship 20   | 25            |        |          |         |              |
| Data Umum            | ~       | Data   | Atlit            | KLIK DISINI      |            | ✓ A-Z ✓ Aktif |               |        | ✓ Search | n (     | <b>,</b> 🔉 🕱 |
| Manajer              |         | ID     | Nama             | NIR              |            | Tanggal lahir | Jenis Kelamin | Tinggi | Berat    | Proses  |              |
| Coach                |         | 1      | Agus coba 1      | 3300989076895678 | yogyakarta | 2014-10-01    | Perempuan     | 143    | 64       | 🛍 Hapus | 🕑 Edit       |
| Atlit<br>Pendaftaran | ~       | 2      | coba lagi daftar | 3309098789098789 | magelang   | 2005-12-01    | Laki-laki     | 167    | 34       | 🛍 Hapus | 🕑 Edit       |
| Individu             |         |        |                  |                  |            |               |               |        |          |         | 1            |